# **Shopify** Multibrand set-up

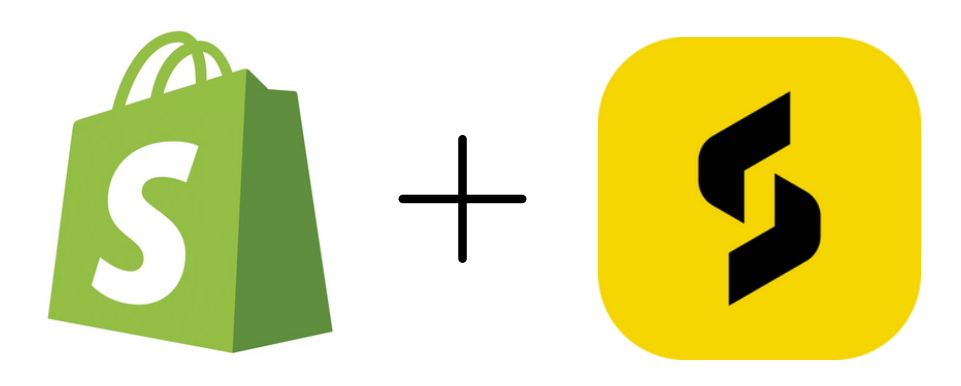

**BY:** SizeBuddy

# 

Nederlandse versie: p. 3 t/m 6

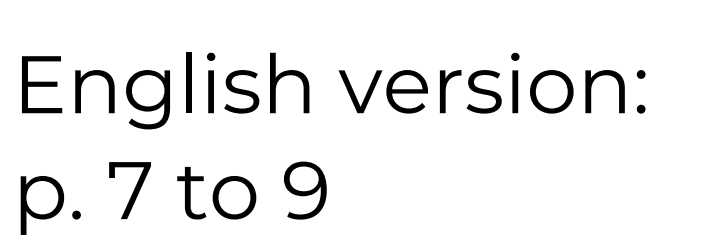

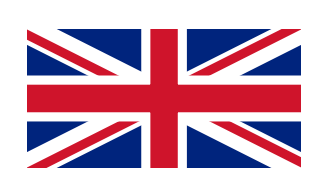

# Multibrand instellen:

Verkoopt u meerdere kledingmerken via Shopify?

Deze pagina geeft meer uitleg over hoe u dit correct instelt via uw Shopify dashboard.

#### Volg deze stappen:

1. <u>Log in op uw Shopify dashboard en navigeer in de</u> menubalk naar instellingen.

| Thuis Bestellingen Producten Klanten Inhoud                       | Verbeter uw conversieratio       •••       •••       •       •       •       •       •       •       •       •       •       •       •       •       •       •       •       •       •       •       •       •       •       •       •       •       •       •       •       •       •       •       •       •       •       •       •       •       •       •       •       •       •       •       •       •       •       •       •       •       •       •       •       •       •       •       •       •       •       •       •       •       •       •       •       •       •       •       •       •       •       •       •       •       •       •       •       •       •       •       •       •       •       •       •       •       •       •       •       •       •       •       •       •       •       •       •       •       •       •       •       •       •       •       •       •       •       •       •       •       •       •       •       •       •       •       < |
|-------------------------------------------------------------------|----------------------------------------------------------------------------------------------------|
| Irill Analyse  C Marketing  Verkoopkanalen  T Online winkel  Apps | <ul> <li>Versnel het afrekenen met Shop Pay</li> <li>Als het uitchecken langer dan 30 seconden duurt, haakt de helft van alle shoppers af. Laat uw klanten snel afrekenen met een one-step betaaloplossing. Kom meer te weten</li> <li>Activeer Shop Pay</li> <li>Geef een koop X, krijg Y korting</li> <li>Beantwoord vragen met Shopify Inbox</li> <li>Win vertrouwen met reviews</li> </ul>                                                                                                    |
| ♥ Instellingen                                                    | Installatiehandleiding ···· · · · · · · · · · · · · · · · ·                                                                                                     |

2. In settings klikt u op 'aangepaste gegevens'. Dit opent een nieuwe pagina waar je de metavelden van uw webshop kunt aanpassen.

| 0-0 |                          |                                                                                                    |                  |
|-----|--------------------------|----------------------------------------------------------------------------------------------------|------------------|
| -   | Klanten accounts         | Facturatie gegevens                                                                                              | Bewerking        |
|     | Verzending en bezorging  |                                                                                                    |                  |
| ×   | Belastingen en plichten  | Bedrijfsadres                                                                                                    |                  |
| 0   | Locaties                 |                                                                                                    |                  |
| -   | Cadeaubonnen             | Valuta opslaan                                                                                                   |                  |
| ۲   | Markten                  | De valuta waarin je producten worden verkocht. Ga voor je uitbetalingsvaluta naar <u>betalingsinstellingen</u> . |                  |
| 11  | Apps en verkoopkanalen   |                                                                                                    |                  |
| ₽   | Domeinen                 | euro (EUR)                                                                                                    | Wijzig de opmaak |
| ₩   | Evenementen voor klanten | Neem contact op met Shopify-ondersteuning om je winkelvaluta te wijzigen .                                       |                  |
| 2   | Merk                     |                                                                                                    |                  |
| ۰   | Meldingen                | Tijdzone en meeteenheden                                                                                         |                  |
| =   | Aangepaste gegevens      | Wordt gebruikt om productprijzen, verzendgewichten en besteltijden te berekenen.                                 |                  |
| 构   | Talen                    |                                                                                                    |                  |

3. In deze sectie klikt u op de bovenste optie: 'Producten'. Dit opent de metavelddefenities van uw producten.

4. Hier klikt u op de groene knop rechtsboven 'Voeg definitie toe'. Dit opent een nieuwe pagina waarop u een productmetavelddefinitie kunt toevoegen.

| maatbuddytest<br>sizebuddydemo.myshopify.com                                 | ← Metavelddefinities van producten              |                              | Voeg definitie toe |
|------------------------------------------------------------------------------|-------------------------------------------------|------------------------------|--------------------|
| <ul> <li>Bewaar gegevens</li> <li>Plan</li> </ul>                            | Definitie naam                                  | Inhoudstype                  | Gebruikt in        |
| S Facturering                                                                | VASTGEZET (4 VAN 20)                            |                              |                    |
| Gebruikers en machtigingen                                                   | merk<br>product.metafields.custom.merk          | A Enkele regel tekst Lijst)  | 0 producten 📮      |
| <ul> <li>Betalingen</li> <li>Uitchecken</li> </ul>                           | merk<br>product.metafields.custom.brand         | A Enkele regel tekst (Lijst) | 0 producten        |
| Klanten accounts                                                             | geslacht<br>product.metafields.sizebuddy.gender | A Enkele regel tekst         | 1 artikel 📮        |
| <ul> <li>Verzending en bezorging</li> <li>Belastingen en plichten</li> </ul> | Hoi<br>product.metafields.custom.hoi            | A Enkele regel tekst         | 0 producten 📮      |
| Locaties                                                                     |                                                 |                              |                    |

- 5. 1. Bij 'Naam' vult u 'merken' in. Let op: dit zijn niet de merken die u aanbiedt.
  - 2. Naamruimte en sleutel wordt automatisch aangepast.
  - 3. Beschrijving laat u leeg.
  - 4. U klikt op 'Selecteer type'.
  - 5. U klikt op 'Enkele regel tekst'
  - 6. Dan klikt u op de knop 'Lijst met waarden'.
  - 7. Klik op de knop 'Beperk je tot vooraf ingestelde keuzes'.

8. Hier vult u een naam van een merk in dat u aanbiedt (bijv. Adidas).

9. Klik op 'Voeg item toe'.

10. Herhaal stap 8 en 9 voor alle merken die u aanbiedt. 11. Sla de wijzigingen op.

Zie volgende pagina voor instructies

|                                                                                                    | Naam                                                                                                    |                                                          | Toegang 🚯                  |
|----------------------------------------------------------------------------------------------------|----------------------------------------------------------------------------------------------------|----------------------------------------------------------|----------------------------|
| A Plan                                                                                                    | Merken                                                                                                    |                                                          |                            |
| S Facturering                                                                                                    | Naammiimte en sleutel                                                                                                    |                                                          | Winkelpuien Lezen          |
| Gebruikers en machtigingen                                                                                       | custom merken                                                                                                    |                                                          |                            |
| 戸 Betalingen                                                                                                    | Het systeem gebruikt dit om de definitie                                                                                                    | te identificeren.                                        | Functies                   |
| 📜 Uitchecken                                                                                                    | Beschriiving                                                                                                    |                                                          |                            |
| Lanten accounts                                                                                                  |                                                                                                    | 0/100                                                    | Geautomatiseerde incasso's |
| Verzending en bezorging                                                                                          |                                                                                                    |                                                          |                            |
| Belastingen en plichten                                                                                          | A Enkele regel tekst                                                                                                    | Wijziging                                                |                            |
| Locaties                                                                                                    |                                                                                                    |                                                          |                            |
| Cadeaubonnen                                                                                                    | Eén waarde                                                                                                    | Liist met waarden                                        |                            |
|                                                                                                    |                                                                                                    | -,                                                       | <                          |
| Markten                                                                                                    | Validaties                                                                                                    |                                                          | 5                          |
| Markten     Apps en verkoopkanalen     Domeinen                                                                  | <b>Validaties</b><br>Waarden kunnen letters, cijfers en speciale                                                                                                    | e tekens bevatten.                                       | 5                          |
| Markten Apps en verkoopkanalen Domeinen Evenementen voor klanten                                                 | Validaties<br>Waarden kunnen letters, cijfers en speciale                                                                                                    | e tekens bevatten.                                       | 5                          |
| Markten Apps en verkoopkanalen Domeinen Evenementen voor klanten Merk                                            | Validaties<br>Waarden kunnen letters, cijfers en speciale<br>☑ Beperk je tot vooraf ingestelde keuzer                                                                                                  | e tekens bevatten.                                       | 5                          |
| Markten Apps en verkoopkanalen Domeinen Evenementen voor klanten Merk Meldingen                                  | Validaties<br>Waarden kunnen letters, cijfers en speciale<br>✓ Beperk je tot vooraf ingestelde keuze:                                                                                                  | e tekens bevatten.                                       | 5                          |
| Markten Apps en verkoopkanalen Domeinen Evenementen voor klanten Merk Meldingen Aangepaste gegevens              | Validaties<br>Waarden kunnen letters, cijfers en speciale<br>✓ Beperk je tot vooraf ingestelde keuzer<br>III Adidas                                                                                    | e tekens bevatten.                                       | 5                          |
| Markten Apps en verkoopkanalen Domeinen Evenementen voor klanten Merk Meldingen Aangepaste gegevens Talen        | Validaties         Waarden kunnen letters, cijfers en speciale         ✓ Beperk je tot vooraf ingestelde keuzee         II         Adidas         II         Nike                                      | e tekens bevatten.                                       | 5                          |
| Markten Apps en verkoopkanalen Domeinen Evenementen voor klanten Merk Meldingen Aangepaste gegevens Talen Beleid | Validaties         Waarden kunnen letters, cijfers en speciale         ✓ Beperk je tot vooraf ingestelde keuzer         II         Adidas         II         Nike         II         Fila              | e tekens bevatten. s O O O O O O O O O O O O O O O O O O |                            |
| Markten Apps en verkoopkanalen Domeinen Evenementen voor klanten Merk Meldingen Aangepaste gegevens Talen Beleid | Validaties         Waarden kunnen letters, cijfers en speciale         ✓ Beperk je tot vooraf ingestelde keuze         II       Adidas         II       Nike         II       Fila         II       II | e tekens bevatten. s                                     |                            |
| Markten Apps en verkoopkanalen Domeinen Evenementen voor klanten Merk Meldingen Aangepaste gegevens Talen Beleid | Validaties         Waarden kunnen letters, cijfers en speciale         ✓ Beperk je tot vooraf ingestelde keuzer         II         Adidas         II         Nike         II         Fila         II   | e tekens bevatten.                                       |                            |

6. Als u alle merken heeft toegevoegd gaat u via de menubalk naar 'Producten'. Hier ziet u een lijst met alle producten die op uw webshop worden aangeboden. Klik op een product waar u het merk moet toevoegen.

| •        | Producten<br>Collections     | A | Alle | Actief | Voorlopige versie Gearchiveerd | +        |                           |                |         |                    | Q= î.         |
|----------|------------------------------|---|------|--------|--------------------------------|----------|---------------------------|----------------|---------|--------------------|---------------|
|          | Inventory                    | C |      |        | Product \$                     | Toestand | Inventaris                | Verkoopkanalen | Markten | Туре               | Leverancier   |
|          | Purchase orders<br>Transfers |   | ] [  |        | herfst schaduw                 | Actief   | Voorraad niet bijgehouden | 0              | 2       |                    | sizebuddydemo |
|          | Gift cards<br>Catalogs       | C | ]    |        | karmozijnrode bloem            | Actief   | Voorraad niet bijgehouden | 0              | 2       |                    | sizebuddydemo |
| •        | Klanten<br>Inhoud            | C | ) [  | 1      | Nike-shirt                     | Actief   | Voorraad niet bijgehouden | 2              | 2       | Overhemden en tops | sizebuddydemo |
| iil<br>G | Analyse<br>Marketing         | C | ) (  |        | geduldige zon                  | Actief   | Voorraad niet bijgehouden | 0              | 2       |                    | sizebuddydemo |
| 0        | kortingen                    | C | ) (  |        | geduldige waterval             | Act f    | Voorraad niet bijgehouden | 0              | 2       |                    | sizebuddydemo |
| Ve<br>m  | koopkanalen > Online winkel  | C | ) (  |        | verweerd bos                   | Actief   | Voorraad niet bijgehouden | 0              | 2       |                    | sizebuddydemo |

7. Onderaan de product specifieke pagina gaat u helemaal naar onder. Hier ziet u een sectie genaamd 'Metavelden'. Hier ziet u het zojuist toegevoegde productmetaveld genaamd 'Merk' (o.i.d.). Hier kunt u uit de drop-down het specifieke merk toevoegen dat bij het product hoort.

| vietavelden                |                | Ioon alles |
|----------------------------|----------------|------------|
| nerk                       | Kies een optie | ÷          |
| inkele regel tekst (Lijst) | Kies een optie |            |
| a naar definitie           | Nike           |            |
|                            | Adidas         |            |
| Jeslacht                   | М              | _          |
|                            |                |            |
| loi                        |                |            |

8. Herhaal stap 7 voor al uw producten

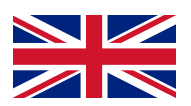

### Multibrand set-up:

Do you sell multiple clothing brands through Shopify?

This page provides more information on how to set this up correctly through your Shopify dashboard.

#### Follow these steps:

1. Sign in to your Shopify dashboard and in the menu go to 'settings'.

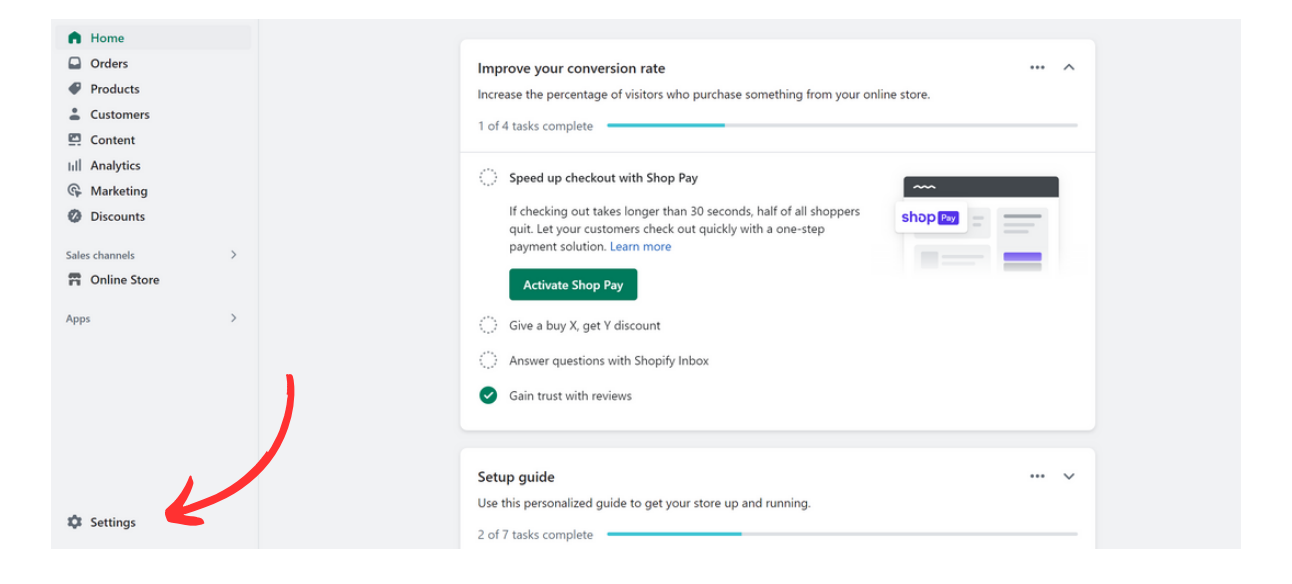

2. In your settings page go to 'custom data'. This will open a new page where you can change the metafields of your webshop.

|          | Shipping and delivery   |                   |   |
|----------|-------------------------|-------------------|---|
| ×        | Taxes and duties        | 2 Customers       | 0 |
| 0        | Locations               | Urders Orders     | 0 |
|          | Gift cards              |                   |   |
| $\oplus$ | Markets                 | Companies         | 0 |
| 11       | Apps and sales channels | Company locations | 0 |
| ₽        | Domains                 |                   | 0 |
| *        | Customer events         |                   |   |
| 2        | Brand                   | Pages             | 0 |
|          | Notifications           | Bi sta            | 0 |
| -        | Custom data             | K                 |   |
| 构        | Languages               | Blog posts        | 0 |

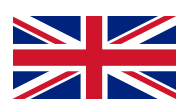

3. On this page click on the first option: 'Products'. This will open a new page where you can adjust or add a Product metafield definition.

4. Press the green button in the right top corner: 'Add definition'. This will open a new page where you can add a product metafield definition.

| sizebuddytest<br>sizebuddydemo.myshopify.com | ← Product metafield definitions                 |                                     | Add definition |
|----------------------------------------------|-------------------------------------------------|-------------------------------------|----------------|
| Store details I Plan                         | Definition name<br>PINNED (4 OF 20)             | Content type U:                     | ed in          |
| Users and permissions                        | merk product.metafields.custom.merk             | ${f A}$ Single line text (List) 0 ( | products 📮     |
| Checkout                                     | <b>brand</b><br>product.metafields.custom.brand | A Single line text (List) 0         | products 📮     |
| Customer accounts                            | gender<br>product.metafields.sizebuddy.gender   | A Single line text 1                | product 📮      |
| Taxes and duties                             | hoi product.metafields.custom.hoi               | A Single line text 0                | products 🖡     |
| Locations                                    |                                                 |                                     |                |
| Gift cards                                   |                                                 |                                     |                |

- 5. 1. In the 'Name' field, enter 'brands.' Note: These are not the brands you offer.
  - 2. The namespace and key will be automatically adjusted.
  - 3. Leave the description field blank.
  - 4. Click on 'Select type.'
  - 5. Click on 'Single-line text.'
  - 6. Then click on the 'List of values' button.
  - 7. Click on the 'Limit to predefined choices' button.
  - 8. Here, enter the name of a brand you offer (e.g., Adidas).
  - 9. Click 'Add item.'
  - 10. Repeat steps 8 and 9 for all the brands you offer.
  - 11. Save the changes.

See next page for instructions

| brands                                   |                 |
|------------------------------------------|-----------------|
| Namespace and key                        |                 |
| custom.brands                            |                 |
| The system uses this to identify the def | finition.       |
|                                          |                 |
| Description                              |                 |
| Description                              | 0/100           |
| A Single line text                       | 0/100<br>Change |

|   | <b>Valic</b><br>Value | lations<br>s can contain letters, numbers, and special characters. |   |      |   |
|---|-----------------------|--------------------------------------------------------------------|---|------|---|
| 7 | <b>V</b> 1            | imit to preset choices                                             |   |      |   |
|   | **                    | adidas                                                             | Θ |      |   |
|   | ::                    | nike                                                               | Θ |      |   |
|   | **                    | fila                                                               | Θ |      |   |
|   | **                    |                                                                    | Θ |      |   |
|   | Ad                    | ld item                                                            |   |      | J |
|   |                       |                                                                    |   |      |   |
|   |                       |                                                                    |   | Save |   |

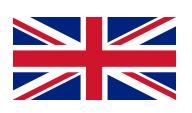

6. Once you have added all the brands, navigate to the 'Products' section in the menu bar. Here, you will see a list of all the products offered on your webshop. Click on a product where you need to add the brand.

| •      | Products                     | All | Active | Draft Archived    | + |        |                       |                |         |               |               |
|--------|------------------------------|-----|--------|-------------------|---|--------|-----------------------|----------------|---------|---------------|---------------|
|        | Inventory                    |     |        | Product 🕏         |   | Status | Inventory             | Sales channels | Markets | Туре          | Vendor        |
|        | Purchase orders<br>Transfers |     |        | autumn shadow     |   | Active | Inventory not tracked | 0              | 2       |               | sizebuddydemo |
|        | Gift cards<br>Catalogs       |     |        | crimson flower    |   | Active | Inventory not tracked | 0              | 2       |               | sizebuddydemo |
| *      | Customers                    |     | 1      | Nike shirt        | 5 | Active | Inventory not tracked | 2              | 2       | Shirts & Tops | sizebuddydemo |
| ш<br>@ | Analytics<br>Marketing       |     |        | patient sun       |   | Active | Inventory not tracked | 0              | 2       |               | sizebuddydemo |
| 0      | Discounts                    |     |        | patient waterfall |   | Active | Inventory not tracked | 0              | 2       |               | sizebuddydemo |
| Sales  | channels > Online Store      |     |        | weathered forest  |   | Active | Inventory not tracked | 0              | 2       |               | sizebuddydemo |

7. At the bottom of the product-specific page, scroll all the way down. Here, you will find a section called 'Meta fields.' In this section, you will see the product meta field you just added, named 'Brand' (or something similar). From the dropdown menu, you can select the specific brand that corresponds to the product.

| Metaneids        |                                    | Show al |
|------------------|------------------------------------|---------|
| merk             | Select an option                   | \$      |
| Go to definition | Select an option<br>Nike<br>Adidas |         |
| gender           | М                                  |         |
| hoi              |                                    |         |

8. Repeat step 7 for all the products on your webshop.

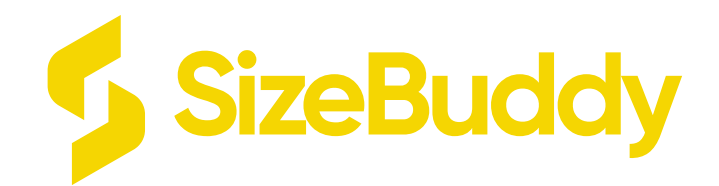

# Any further questions?

Contact SizeBuddy OR Contact Shopify